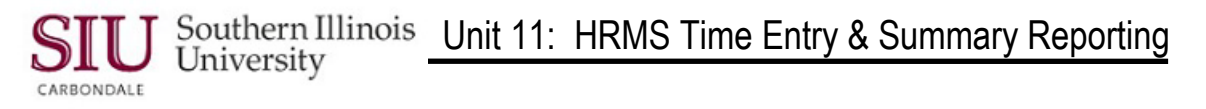

## Time Entry – Student Time Entry: Entering Terminated or Inactive Status for Students

- Students can be terminated or inactivated one of two ways.
  - One way to terminate or inactivate a student is to submit the information on the underhours report that is sent to the department on a periodic basis from Student Employment Services
  - Another way is to Use the STUDENT EMPLOYMENT TERMINATION/ INACTIVATION form.
- The completion and submission of the **STUDENT EMPLOYMENT TERMINATION**/ **INACTIVATION Form** by the Department is described below.
- This form is available on line through the **Central Electronic Forms Library**. To access the Electronic Forms Library, use the following web address:
  - <u>http://eforms.siu.edu</u>
- The web page shown below will display.
- Locate the second bullet under the first paragraph, which reads:
  - To locate an e-Form to use, Click Here.
- Click on the linked text, Click Here.

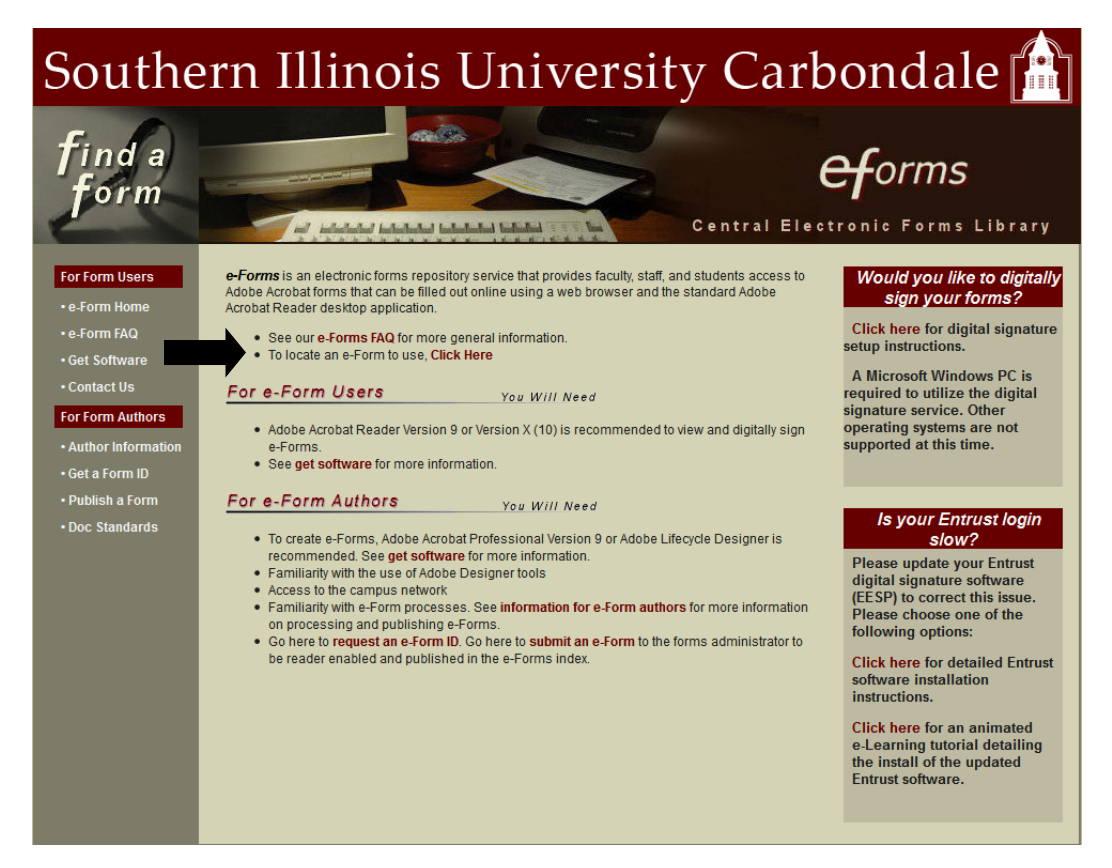

Unit 11: HRMS Time Entry & Summary Reporting

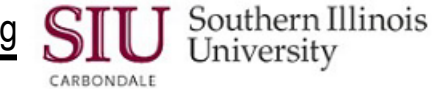

- The search window below opens. Using the Keyword Search field, enter "Student Employment".
- Click the Search button.

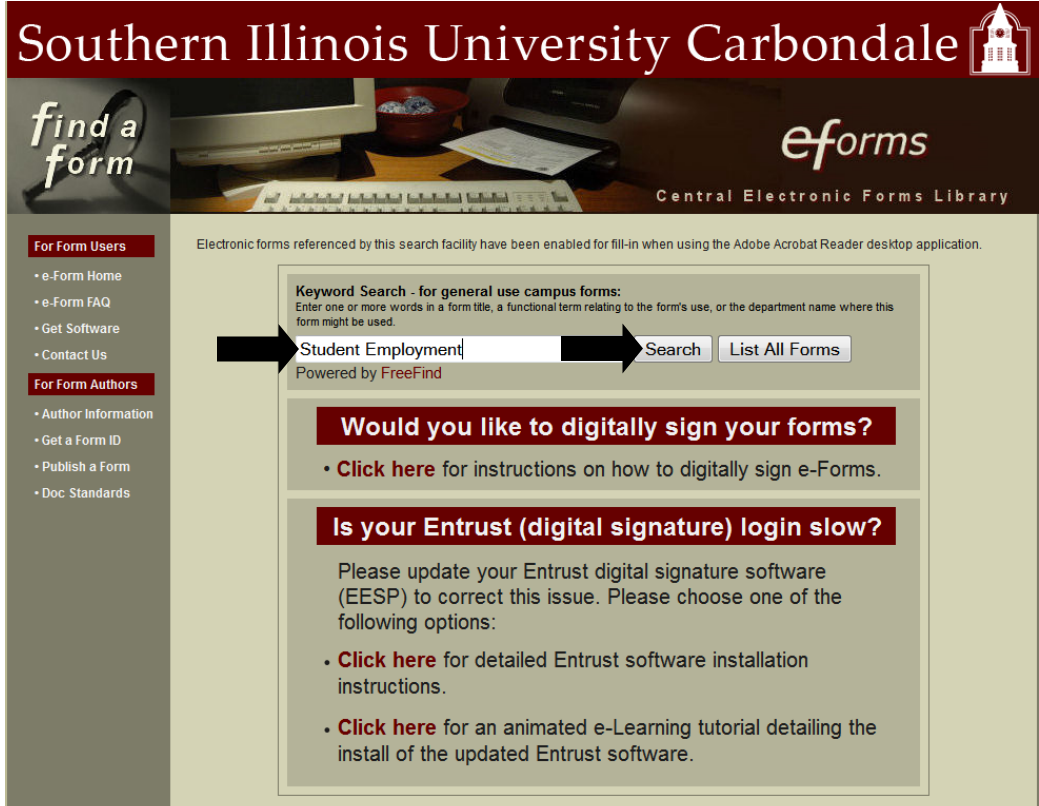

- The Search Results from the Electronic Forms Library are displayed, as shown below.
  - Click on the link entitled, Student Employment Termination Inactivation, #2 in the list below.

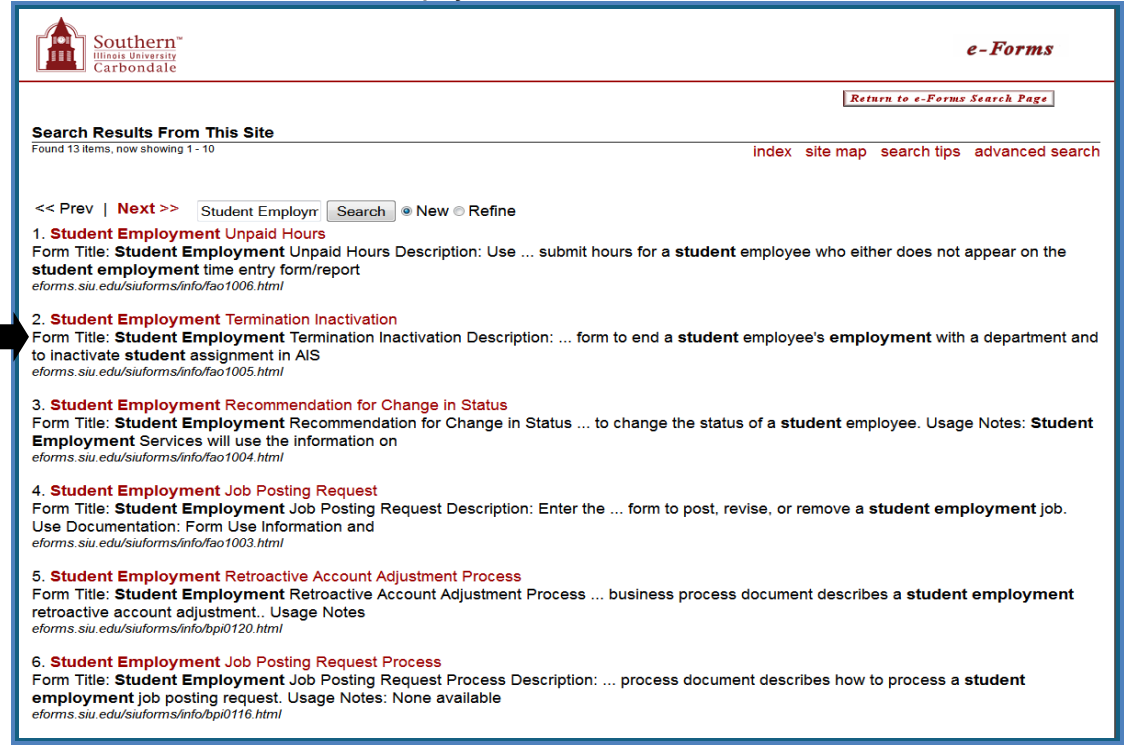

## Southern Illinois Unit 11: HRMS Time Entry & Summary Reporting CARBONDALE

Click the **Download Form** button. •

| e-For              | m Information Download Form                                                                                                    |
|--------------------|----------------------------------------------------------------------------------------------------|
| Form Title:        | Student Employment Termination Inactivation                                                                                       |
| Description:       | Use this form to end a student employee's employment with a department and to inactivate student assignment in AIS                |
| Usage Notes:       | None available                                                                                                    |
| Use Documentation: | Form Use Information and Business Process Information                                                                             |
| To be used by:     | Campus Use                                                                                                    |
| Posted on:         | 23 Feb 2010                                                                                                    |
| Posting by:        | Human Resources                                                                                                    |
| Author:            | Ruth Bernhardt                                                                                                    |
| Author's email:    | ruthbern@siu.edu                                                                                                    |
| Form ID:           | fao1005                                                                                                    |
| Southern Illin     | ois University Carbondale - Mailing Address: Carbondale, IL 62901-6899<br>Phone: (618) 453-2121 - Last changed: February 23, 2010 |

- A File Download dialogue box may display, based on the browser you are using. You will choose whether to ٠ Open the form or Save it to an internal or external source.
  - If you Save the form, you'll have to locate the file and open it. The filename is fac1005.pdf \_
- The STUDENT EMPLOYMENT TERMINATION/INACTIVATION form opens in Adobe .pdf, as shown below. .
- You can now complete and submit the form according to the directions provided on the form. •

| Image: Image:                               |
|----------------------------------------------------------------------------------------------------|
| Select   Compact Data Tool   Compact Data Tool   Compact Data                                                                                                    |
| Student contains interactive form fields.   It is document contains interactive form fields.   StuDent EMPLOYMENT TERMINATION/INACTIVATION   SOUTHERNI LILINOIS UNIVERSITY   Clisubility is Student Employment, Financial Ad Office, Woody Hall 5-300, Malicode 4702)<br>(or Fax to 453-4612)   Outmetern WARE: Last   Terminate Ad Office, Woody Hall 5-300, Malicode 4702)<br>(or Fax to 453-4612)   Outmetern WARE: Last   Terminate Ad Office, Woody Hall 5-300, Malicode 4702)<br>(or Fax to 453-4612)   Outmetern WARE: Last   Terminate Ad Office, Woody Hall 5-300, Malicode 4702)<br>(or Fax to 453-4612)   Outmetern WARE: Last   Terminate Ad Office, Woody Hall 5-300, Malicode 4702)<br>(or Fax to 453-4612)   Outmetern WARE: Last   Terminate Ad Office, Woody Hall 5-300, Malicode 4702)<br>(or Fax to 453-4612)   Outmetern WARE: Last   Terminate Ad Office, Woody Hall 5-300, Malicode 4702)<br>(or Fax to 453-4612)   Outmetern WARE: Last   Terminate Ad Office, Woody Hall 5-300, Malicode 4702)<br>(or Fax to 453-4612)   Outmetern WARE: Last   Terminate Ad Office, Woody Hall 5-300, Malicode 4702)<br>(or Fax to 453-4612)   Outmetern WARE: Last   Terminate Ad Office, Woody Hall 5-300, Malicode 4702)<br>(or Fax to 453-4612                                                                                                    |
| Source     Student Employment TERMINATION/INACTIVATION       Source     Source <td< th=""></td<>                                                                                                    |
| Bit is a contract of the product of the product o                 |
| Benefation NAME: Last First Midde Number Job Last Day of Vion   Imachase Imachase Imachase Imachase Imachase Imachase Imachase   Imachase Imachase Imachase Imachase Imachase Imachase   Imachase Imachase Imachase Imachase Imachase   Imachase Imachase Imachase Imachase   Imachase Imachase Imachase Imachase   Imachase Imachase Imachase Imachase   Imachase Imachase Imachase Imachase   Imachase Imachase Imachase Imachase   Imachase Imachase Imachase Imachase   Imachase Imachase Imachase Imachase   Imachase Imachase Imachase Imachase   Imachase Imachase Imachase Imachase   Imachase Imachase Imachase Imachase   Imachase Imachase Imachase Imachase   Imachase Imachase Imachase Imachase   Imachase Imachase Imachase Imachase   Imachase Imachase Imachase Im                                                                                                    |
| Image: State of the state of the state o                 |
| Omatomic Image: Construction   Omatomic Image: Construction   Omatomic Image: Constomic   Om                                                                                                    |
| O Terminate Image: Constrained of the constrained of the co                              |
| Bages Constrained Constrained |
| O Termsate Imachase   O Termsate Imachase   O Termsate Imachase   O Termsate Imachase   O Termsate Imachase   O Termsate Imachase   O Termsate Imachase                                                                                                    |
|                                                                                                    |
|                                                                                                    |
| C inactivate                                                                                                    |
|                                                                                                    |
|                                                                                                    |
|                                                                                                    |
|                                                                                                    |
|                                                                                                    |
|                                                                                                    |
|                                                                                                    |
|                                                                                                    |
|                                                                                                    |
| Dear Decorrient (Organization)                                                                                                    |
|                                                                                                    |
| 191005 Clear Form Print Form Page 1 of 1                                                                                                    |
|                                                                                                    |
|                                                                                                    |

End of Document